| Prénoms : | <br> |  |
|-----------|------|--|
|           |      |  |

## Enquête sur un poilu

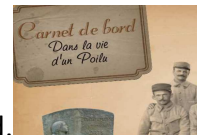

https://www.google.fr/?gws\_rd=s

-Pour ce travail, que vous ferez par 2 ou 3, il vous faudra le carnet de bord.

-Ouvrez aussi ce guide sur votre ordinateur pour pouvoir cliquer sur les liens Internet. Allez dans Poste de travail -> serveur commun -> travail et ouvrez histoire - recherche.pdf

## 1. Sur le site générations 14.

| Sur ce site, vous pourrez trouver la fiche « MORT POUR LA FRANCE ». | CARNET | :p.4 | 1 et 5. |
|---------------------------------------------------------------------|--------|------|---------|
|                                                                     |        |      |         |

Sélectionne ce lien : <u>www.generations-14.fr</u> Puis copie-le en faisant : <sup>CTRL</sup> + C

Ouvre Firefox. Supprime ce qui est écrit dans la barre d'adresse clique dedans et fais CTRL + v puis la touche **entrée**.

- Faites une recherche sur votre Poilu et notez les informations demandées sur le carnet (p.4).
- Si le site vous montre une page vide, **parcourez** l'écran jusqu'à ce qu'une petite main apparaisse...
- Si vous ne trouvez rien sur ce site, passez à la phase 2 !

## 2. Sur le site Mémoire des Hommes.

Pour une recherche plus complète, **allez** sur le site <u>http://www.memoiredeshommes.sga.defense.gouv.fr</u> en faisant copier-coller, comme vous l'avez fait pour générations14.

Cliquez sur → Première guerre mondiale Première Guerre mondiale

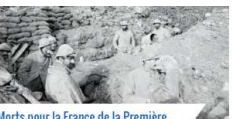

- Cliquez sur → Morts pour la France...
- Cliquez sur  $\rightarrow \bigcirc$  Faire une recherche
- Complétez les cases : le NOM
   CHARLES et le Prénom
   ERNEST

| Groupe A |                 |  |
|----------|-----------------|--|
| Groupe B |                 |  |
| Groupe C | SCHWACK Stephen |  |
| Groupe D |                 |  |
|          |                 |  |

Cliquez sur l'œil pour accéder à la fiche « MORT POUR LA FRANCE »

| Nom     | Prénom(s)               | Date de naissance | Départem <del>ent/Pays</del> de naissance | Détail | Images | Panier   | Lien | Fiche annotée                                                                                                    |
|---------|-------------------------|-------------------|-------------------------------------------|--------|--------|----------|------|----------------------------------------------------------------------------------------------------|
| SCHWACK | Stephen Fernand Charles | 25-01-1884        | 21 - Côte-d'Or                            | 0      | 0      | <b>③</b> | Ø    | <ul> <li>Image: A second second s</li></ul> |
| SCHWACK | Stéphen Fernand Charles | 25-01-1884        | 21 - Côte-d'Or                            | 0      | 0      | <b>③</b> | Ø    | ×                                                                                                    |

Une fois la fiche MORT POUR LA FRANCE trouvée, allez voir le maître pour l'imprimer. (Il faut cliquer là.) SCHWACK Stephen Fernand Charles, 25-01-1884

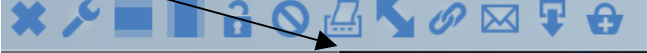

Vous pouvez tout compléter sur les pages 4 et 5 du carnet.

## 2. Sur le site des archives départementales de Côte-d'Or.

(à moins que votre Poilu ait été recruté ailleurs ! Dans ce cas, allez voir le maître.)

Sur ce site, vous pourrez trouver la fiche « FEUILLET MATRICULE ». CARNET : p. 6-7 et 9.

Copier-coller ce lien dans firefox :

http://www.archinoe.net/console/ir ead visu.php?eadid=FRAD021 000000904&ir=23193#.WxOonUiFP4Y

| •<br>Puis <b>là</b> | Il faut déjà <b>chercher</b> la CLASSE. Si le poilu est de<br>Classe de 1893<br>Classe de 1894<br>Classe de 1894 | e la classe 18                                                                 | 94, cliquez là.                                       | ériode de 1867 à 1899 |
|---------------------|----------------------------------------------------------------------------------------------------|--------------------------------------------------------------------------------|-------------------------------------------------------|-----------------------|
| •                   | Il faut aussi <b>choisir</b> la ville de recrutement.                                                            | R 2328 [Cotes<br>extrêmes]                                                     | Registre matricule [Intitulé de l'unité documentaire] | 1940                  |
| (DIJON, AUXONNE)    | Presentation du content                                                                                          | matricules 0001-0522<br>Principaux cantons relevés : Dijon-est, Genlis, Dijon- | -nord, Mirebeau, Is-sur                               |                       |
| •                   |                                                                                                    | Documents liés                                                                 | Consulter                                             |                       |
|                     | Ensuite, <b>choisir</b> le bon registre matricule selon<br>le numéro de matricule de votre Poilu.                | R 2329 [Cotes<br>extrêmes]                                                     | Registre matricule (Intitulé de l'unité documentaire) |                       |
|                     |                                                                                                    | Présentation du contenu                                                        | matricules 0523-1022                                  |                       |
|                     |                                                                                                    | Comuntaire                                                                     | on-ouest, Sombernon, (                                |                       |
|                     |                                                                                                    | Decuments liés                                                                 | Consultas                                             |                       |

Puis cliquer sur **CONSULTER**.

Le document ouvert peut contenir des milliers de pages !! Heureusement, elles sont rangées dans l'ordre des numéros de matricule.

On peut écrire un numéro de page ici pour aller plus vite. Si on est proche du numéro de matricule, on peut utiliser les flèches pour avancer/reculer d'une page. (ATTENTION ! Le numéro de page n'est pas le même que le numéro de matricule.)

Outils

🔎 Zoom avant

Une fois le feuillet matricule trouvé, on peut zoomer : Pleine page et noter les informations aux pages 6 et 7 du carnet de bord.

Si vous en êtes arrivés là, c'est déjà formidable !

Vous pouvez maintenant essayer : -d'imprimer le feuillet matricule

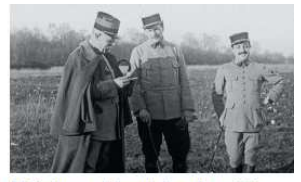

Historiques régimentaires des unités

-de trouver, sur le site mémoire des hommes, le trajet de votre Poilu. engagées dans la îre Guerre mondiale Pour cela, il faut le numéro et le nom du régiment dans lequel votre Poilu était engagé.

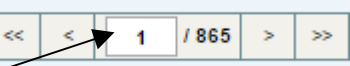

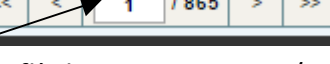